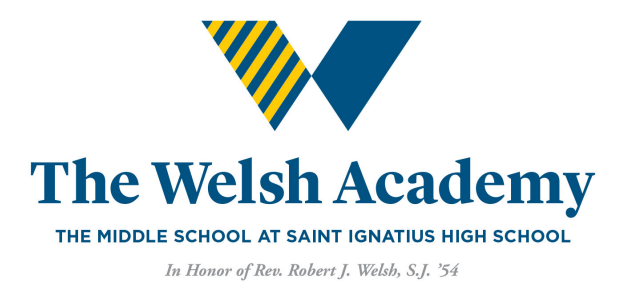

# **CREATING YOUR ADMISSIONS PARENT PORTAL ACCOUNT STEPS**

Be sure to create an **Admissions Parent Portal** account to be able to schedule your visit to campus, upload grades, test scores and letters of recommendation. Also, you'll be able to submit your Welsh Academy application.

**To get started on creating your Admissions Parent Portal account,** you can either click the link in your email with the subject: *Create your Admissions Parent Portal Account - The Welsh Academy* or click this link: https://ignatius.fsenrollment.com/users/sign\_in

# Step 1. – Read Welcome Message on Parent Portal login page

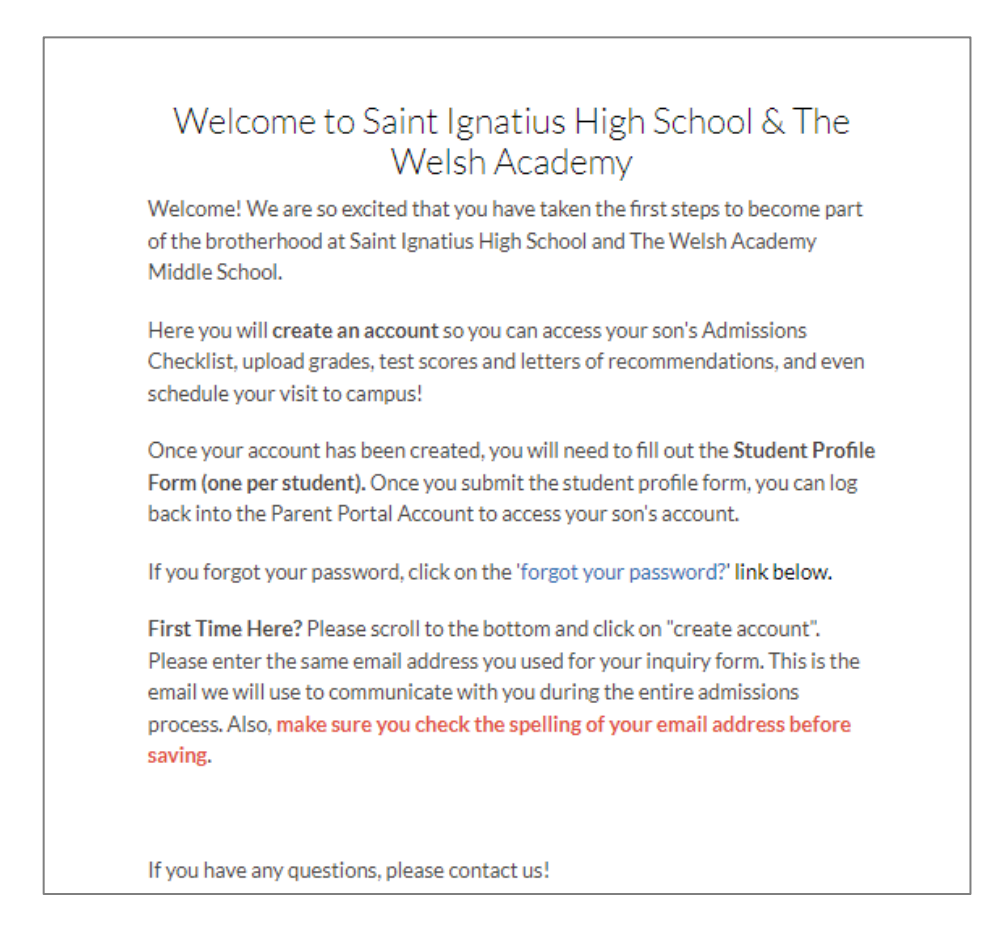

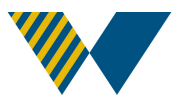

Step 2. – Create an account Scroll all the way down to the bottom to "Create an Account"

|                   |                     |         | Show Ø                     |
|-------------------|---------------------|---------|----------------------------|
| Rem               | nember me           |         | Forgot your password?      |
|                   |                     |         | Resend verification email? |
|                   |                     | Sign In |                            |
| G                 | Sign in with Google |         | Sign in with Microsoft     |
|                   |                     | — or —  |                            |
| Create an Account |                     |         |                            |
|                   |                     | FINAL   | SITE                       |

# Step 3 – Create username and password

Your username will be your email address and you can create your own password. Please save it in a safe place. Click Create Account to submit your account.

| First name      | Last name |
|-----------------|-----------|
|                 |           |
| Email           |           |
| Password        |           |
|                 | Show 🥠    |
| Retype Password |           |
|                 | Show Ø    |

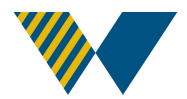

# Step 4. – Confirm your account

Once you create a Parent Portal Account, please check your email to confirm your account. You should receive an email from info+ignatius@fsenrollment.com; subject: Confirmation instructions.

#### Step 5. – Log in with your email address and password

Once you log in to your account, you should see a section labeled "Students" and a message that says "You haven't added any students yet..."

Click on the green "Begin Admissions Process" to fill out your student profile form.

| Welcome, Nicole                                                                                                    |                                                                      |
|----------------------------------------------------------------------------------------------------|----------------------------------------------------------------------|
| You haven't added any students yet. To add a student you can begin the student who is already in admissions or enrollment. | he admissions process, or enter your authentication code to access a |
| For prospective students who have <b>not yet</b>                                                                           | For newly admitted or returning students                             |
| applied                                                                                                    | who are <b>enrolling</b>                                             |
| •                                                                                                    | •                                                                    |
| P Begin admissions process                                                                                                 | <b>%</b> Enter authentication code                                   |
|                                                                                                    |                                                                      |
|                                                                                                    |                                                                      |
| 2024 Finalsite - all rights reserved                                                                                       |                                                                      |

# Step 6. – Fill out the Student Profile Form.

The form will say "Student Application" in the top left corner. You can disregard that title. *This is NOT the The Welsh Academy application*.

Each "Student Profile Form" is unique to your son. If you have twins, or triplets you will need to fill out a separate form for each student. Yes, this form might look similar to the inquiry form but it asks for more information about your son and family.

You do have the option throughout the Student Profile Form (Application) to Save & Finish Later. If you choose this option, please remember, you will need to log back in to finish the form.

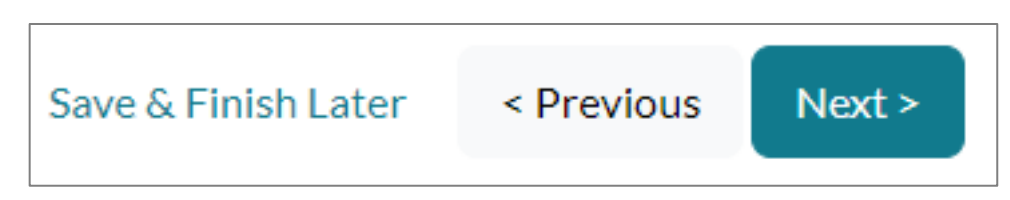

At the bottom of page 2, you will see Second Parent or Guardian in Primary Household. Here is where you can add a second parent or guardian.

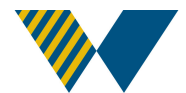

| Second Parent or Guardian in Primary Hous                     | sehold     |  |
|---------------------------------------------------------------|------------|--|
| Is there a second parent or legal guardian in this household? | ⊙ Yes ○ No |  |

## Step 7. – Review and Submit

On the last page, before you submit your Student Profile Form, you will be asked "Who is completing this form?" You can select your son or yourself. It doesn't matter to us.

| REVIEW • • • • ③               |                                                                                      |
|--------------------------------|--------------------------------------------------------------------------------------|
|                                | Please review the information below, make any changes you need, and submit the form. |
| Who is completing this form? * | ✓                                                                                    |

Please review the entire form to make sure everything is spelled correctly and the information is correct. Then once you review it, click submit.

# Step 8. – Return back to the Parent Portal

After you submit your Student Profile form, you will see a thank you message. To return back to the Parent Portal, you can either click on "Back to Parent Portal" or "My Students"

| Thank yo                 | u for submitting the Student Profile Form to The Welsh Academy.                                                                                  |
|--------------------------|----------------------------------------------------------------------------------------------------|
| Your Pare                | ent Portal Account should now reflect your son's profile and admissions checklist. If not, please select "My Students" to see your son's account |
| lf you hav               | ve any questions, please contact us!                                                                                                    |
| For Saint                | t Ignatius High School (entering grades 9-12)                                                                                                    |
| <ul> <li>Nico</li> </ul> | ole (Nikki) Galmarini Admissions Coordinator                                                                                                    |
| 0                        | 216.651.0222 ext. 4215 or ngalmarini@ignatius.edu                                                                                                |
| <ul> <li>Mich</li> </ul> | nael Palange '06 Assistant Director of Admissions                                                                                                |
| ٥                        | 216.651.0222 ext. 4395 or mpalange@ignatius.edu                                                                                                  |
| For The \                | <u>Welsh Academy Middle School (entering grades 6-8)</u>                                                                                         |
| <ul> <li>Toni</li> </ul> | Torres-Regula Admissions Coordinator                                                                                                    |
| 0                        | 216.939.2107 or aregula@ignatius.edu                                                                                                    |
| <ul> <li>Marg</li> </ul> | garita (Maggie) Pena Executive Administrative Assistant/Family Liaison                                                                           |
| 0                        | 216.281.2308; mpena@ignatius.edu                                                                                                    |

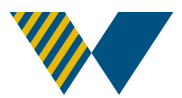

## Step 9. – Add another student to your Parent Portal

If you need to add another student to your Parent Portal, under your current son's account, click "Add a new student" in the gray section.

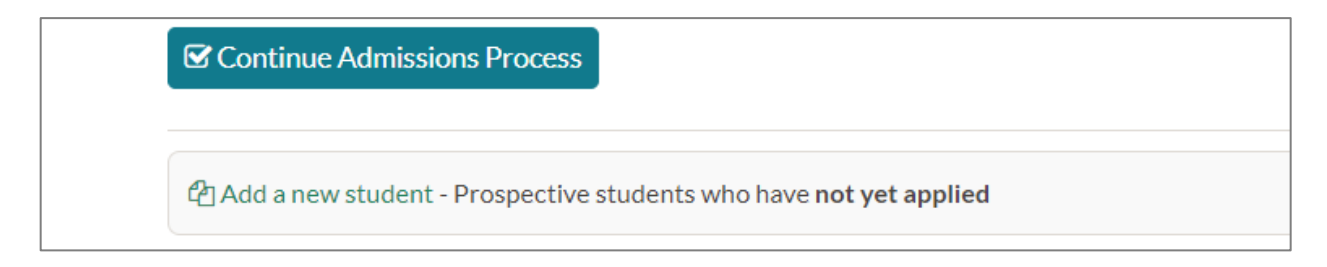

## Step 10. Gain access to your son's Admissions Checklist

From the home screen, you should see your student listed once you have filled out the Student Profile Form. If you don't see your student, please contact us!

Under your son's name, there is a blue button "Continue Admissions Process". Click to continue to his checklist.

| Welcome, Nicole                                                                   |                                |
|-----------------------------------------------------------------------------------|--------------------------------|
| Students                                                                          |                                |
| Connor Tests                                                                      |                                |
| Applying for 6th Grade in 2025-2026                                               |                                |
| Continue Admissions Process                                                       | 16 items left   View Checklist |
| Add a new student - Prospective students who have <b>not yet applied</b>          |                                |
| Apply for a new year - Prospective students who applied previously but would like | e to apply for a new year      |
| Senter authentication code - Current students who are enrolling                   |                                |